# Primka za tuđu robu

Prije čitanja ovih uputa vidi dokument <u>Poslovni procesi\Rad s komisijskom robom</u> u kojem se nalaze smjernice za rad s komisijskom robom.

Primka za tuđu robu dokument je kojim zadužujemo tuđu robu (roba na komisiji).

**Napomena:** Roba je vlasništvo druge tvrtke sve do ispostavljanja računa od strane vlasnika robe. Robu prodajemo na isti način kao vlastitu. Vlasniku robe u redovitim razmacima (npr. jednom mjesečno) izdajemo dokument odjave, kojim ga izvještavamo koja je roba prodana. Na temelju odjave vlasnik robe izdaje račun. Tek kada primimo račun postajemo vlasnici robe koja je već prodana. Za tuđu robu vodi se vanknjigovodstvena evidencija.

Mjesto u izborniku: Veleprodaja\Ulazni dokumenti\Primka za tuđu robu\Primka za tuđu robu

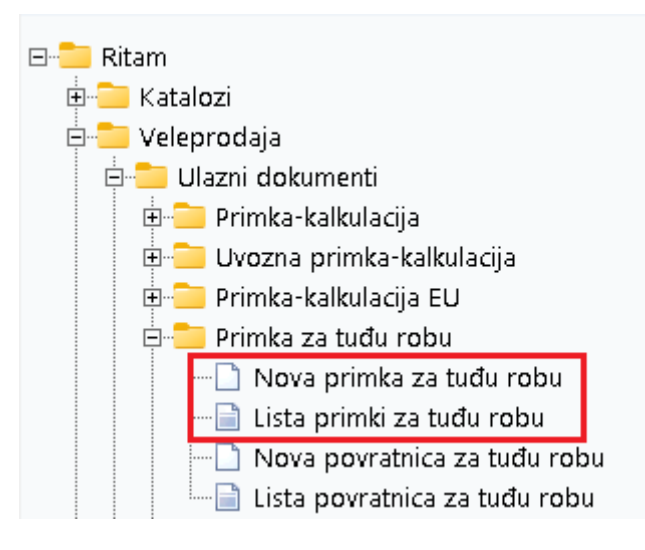

## Sadržaj

| 1. Nova primka za tuđu robu  | 2 |
|------------------------------|---|
| 1.1. Zaglavlje               | 2 |
| 1.2. Podaci o dobavljaču     | 2 |
| 1.3. Stavke                  | 3 |
| 1.4. Više akcija             | 3 |
| 1.5. Dokument                | 4 |
| 1.6. Oblici                  | 4 |
| 2. Lista primki za tuđu robu | 5 |
| 2.1. Tražilica               | 5 |
| 2.2. Lista                   | 5 |
|                              |   |

### 1. Nova primka za tuđu robu

Unos u dokument možemo podijeliti u 4 dijela označena crvenom bojom i to:

- Zaglavlje
- Podaci o dobavljaču
- Stavke
- Više akcija

|                                                 |                                          |                 |                                                        |                                       |               | ×             |
|-------------------------------------------------|------------------------------------------|-----------------|--------------------------------------------------------|---------------------------------------|---------------|---------------|
| Primka za ti                                    | uđu robu                                 |                 |                                                        |                                       |               |               |
| Radna jedinica:<br>Broj:<br>Datum:<br>Napomena: | V003/Velinac<br><aut0> 17.05.2024</aut0> |                 | Dobavljač: 00016<br>Dobavljač: 00016<br>Datum: 17.05.2 | ljača<br>… Andros Androikos<br>2024 ▼ | :<br>Broj:    |               |
|                                                 | Artikal (1. redak)                       |                 |                                                        |                                       |               |               |
| Šifra<br>00011                                  | Naziv<br>Lubin XL                        | J.M. LOT<br>Kom | Količina<br>5,000                                      | NC Marža(%)<br>0,270 5.455,56         | VPC<br>15,000 | VPCI<br>75,00 |
|                                                 |                                          |                 |                                                        |                                       |               |               |
| Više akcija                                     |                                          |                 |                                                        |                                       | ОК            | Odustani      |

1.1. Zaglavlje

- Radna jedinica: odabir, vidi Katalozi\Podešavanje sustava\Radne jedinice\Lista radnih jedinica
- Broj: broj dokumenta, automatski se dodjeljuje
- Datum: datum izrade dokumenta, automatski se dodjeljuje trenutni datum
- Napomena: slobodan unos ili odabir iz predloška, vidi <u>Katalozi\Artikli\Napomene\Napomene</u>

### 1.2. Podaci o dobavljaču

- **Dobavljač:** šifra i naziv dobavljača, odabir po jednom od kriterija, obavezno, vidi <u>Katalozi\Partneri\Lista</u> <u>partnera</u>
- Datum: datum dokumenta dobavljača, predefiniran je trenutni datum
- Broj: broj dokumenta dobavljača

#### 1.3. Stavke

Prema odabranom dobavljaču, moguć je odabir samo onih artikala kojima je vlasnik odabrani dobavljač.

#### Artikl:

- Šifra i naziv artikla: unos je obavezan, vidi Katalozi\Artikli\Lista artikala
- J.M.: jedinica mjere, učitava se automatski nakon odabira šifre ili naziva artikla
- LOT: unos LOT broja
- Količina: unos je obavezan
- NC (nabavna cijena): nudi se zadnja nabavna cijena za taj artikl Ukoliko je stanje na lageru veće od nule, nije dozvoljeno mijenjanje nabavne cijene kroz primku. Za promjenu cijene, potrebno je prvo obaviti izmjenu nabavne cijene kroz poseban dokument. Za detalje vidi dokument Detaljne upute\Veleprodaja\Komisijska roba\Izmjena nabavnih cijena komisijske robe
- Marža(%): iznos marže u postotku
- VPC (veleprodajna cijena): automatizmom se učita zadnja cijena, moguće izmijeniti
- VPCI (iznos VPC): računa se automatizmom

1.4. Više akcija

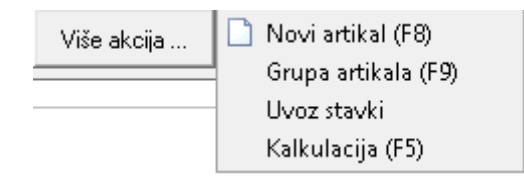

- Unos artikla(F8): otvara se forma, vidi Katalozi\Artikli\Novi artikl
- Grupa artikala: otvara se forma, vidi Katalozi\Artikli\Grupe artikala
- Import stavki: za detalje vidi <u>Detaljne upute\Standardne akcije\Veleprodaja\Akcije u dokumentu\Import</u> stavki
- Kalkulacija: za detalje vidi <u>Detaljne upute\Standardne akcije\Veleprodaja\Akcije u dokumentu\Kalkulacija</u>

#### 1.5. Dokument

Ovako izgleda dokument nakon unosa stavki:

| Šibenska 37<br>21000 Split<br>OIB: 3834273 | 39120                                                | IBAN: HR552484<br>PDV ID broj: HR3<br>www.ritam.hr | SN<br>008151757124<br>38342739120 | WIFT: 454<br>16 | tel: +385 98 76<br>IBAN<br>IBAN | 7 224; fax: +<br>e-mail: r<br>: HR7023600<br>: HR8023600 | 1-212-9876543<br>itam@ritam.hi<br>)006724874765<br>)004523388775 |
|--------------------------------------------|------------------------------------------------------|----------------------------------------------------|-----------------------------------|-----------------|---------------------------------|----------------------------------------------------------|------------------------------------------------------------------|
| Primka                                     | za tuđu robu                                         | br.                                                |                                   |                 | Nedov<br>Dokun                  | ršen do<br>nent dobavlja                                 | kument                                                           |
| <b>Radna jedin</b><br>Datum:<br>Dobavljač: | ica: 003 Velinac<br>17.05.2024<br>00016 Andros Andro | ikos, OIB                                          |                                   |                 | Dat<br>Bro                      | um: 17.05.2<br>j 1                                       | 024                                                              |
| Napomena:                                  |                                                      |                                                    |                                   |                 |                                 |                                                          |                                                                  |
| Br. Šifra artikla                          | Naziv artikla                                        | Mjera                                              | Količina                          | NC              | NC iznos                        | VPC                                                      | VPC iznos                                                        |
| 1 00011                                    | Lubin XL                                             | KOM                                                | 5,000                             | 0,270           | 1,35                            | 15,000                                                   | 75,00                                                            |
|                                            |                                                      |                                                    | 5,000                             |                 | 1,35                            |                                                          | 75,00                                                            |
|                                            | Kalkuliraa                                           |                                                    |                                   |                 | Odobrio <sup>.</sup>            |                                                          |                                                                  |

Dvije najvažnije akcije na dokumentu označene su crvenom bojom: Izmijeni (F3), kojom mijenjamo stavke i podatke dokumenta, te Zaključi (F10), kojom zaključujemo i pohranjujemo dokument. Akcija Tekst (F4) unosi tekst iz predloška ili slobodnim unosom, a akcija Izvoz (F12) izvozi dokument u željenom formatu.

Oblici dokumenta nalaze se u donjem desnom uglu, označeni crvenom bojom.

#### 1.6. Oblici

|                           |                          | Oblik: Za knjigovo<br>Za knjigovo | <ul> <li>▼</li> <li>∧</li> </ul> |       |          |        |           |
|---------------------------|--------------------------|-----------------------------------|----------------------------------|-------|----------|--------|-----------|
|                           |                          | Za operato                        | ra                               | ~     |          |        |           |
| Postoje dva<br>• Za knjig | oblika:<br><b>ovođu:</b> |                                   |                                  |       |          |        |           |
| Br. Šifra artikla         | Nazi∨ artikla            | Mjera                             | Količina                         | NC    | NC iznos | VPC    | VPC iznos |
| 1 00011                   | Lubin XL                 | KOM                               | 5,000                            | 0,270 | 1,35     | 15,000 | 75,00     |
|                           |                          |                                   | 5,000                            |       | 1,35     |        | 75,00     |
| • Za oper                 | atora:                   |                                   |                                  |       |          |        |           |
| Br. Šifra artikla         | Naziv artikla            |                                   |                                  | Mjera | Količina | VPC    | VPC iznos |
| 1 00011                   | Lubin XL                 |                                   |                                  | KOM   | 5,000    | 15,000 | 75,00     |
|                           |                          |                                   |                                  |       | 5,000    |        | 75,00     |

# 2. Lista primki za tuđu robu

### 2.1. Tražilica

| Unesite parametre prema kojima će se prikazati lista/pregled |                              |  |  |  |  |  |  |
|--------------------------------------------------------------|------------------------------|--|--|--|--|--|--|
| Radna jedinica: V003;Velinac<br>Od datuma: 17.05.2024        | <b>2</b>                     |  |  |  |  |  |  |
| Do datuma: 17.05.2024                                        | 8                            |  |  |  |  |  |  |
| Više <u>o</u> pcija                                          | <u>O</u> K O <u>d</u> ustani |  |  |  |  |  |  |

#### Mogući parametri pretraživanja:

- Radna jedinica: odabir, vidi Katalozi\Podešavanje sustava\Radne jedinice\Lista radnih jedinica
- Od datuma: postavljen trenutni datum ako je radna godina jednaka tekućoj godini, inače 1. siječnja radne godine
- **Do datuma:** postavljen trenutni datum ako je radna godina jednaka tekućoj godini, inače 31. prosinca radne godine
- Partner: odabir, nije obavezno, vidi Katalozi\Partneri\Lista partnera

Odabirom Više opcija možemo pretraživati po dva dodatna parametra: Napomena (slobodan unos) i Izradio (odabir).

| Napredna pretraga |           |      |            |                   |
|-------------------|-----------|------|------------|-------------------|
|                   |           | <br> |            |                   |
|                   | Napomena: |      |            |                   |
|                   | Izradio:  | Â,   |            |                   |
| Manje opcija      |           |      | <u>О</u> К | O <u>d</u> ustani |

### 2.2. Lista

| Novi (F2)                                          | <u>O</u> tvori <u>Q</u> Iraži (F | 5) 🔇 Plaćen |           |                  |          |               |        |  |  |
|----------------------------------------------------|----------------------------------|-------------|-----------|------------------|----------|---------------|--------|--|--|
| Za grupiranje dovućite naslov željene kolone ovdje |                                  |             |           |                  |          |               |        |  |  |
| Radna jedinica                                     | Broj                             | Datum       | Šif. par. | Naziv partnera   | Napomena | Izradio/la    | Status |  |  |
| V003                                               | 000001                           | 03.11.2023  | 00066     | Pape Milanove    |          | Ritmić, Ritam |        |  |  |
| V003                                               | 000002                           | 03.11.2023  | 00066     | Pape Milanove    |          | Ritmić, Ritam | Plaćen |  |  |
| V003                                               | 000001                           | 17.05.2024  | 00016     | Andros Androikos |          | Ritmić, Ritam | Plaćen |  |  |
|                                                    |                                  |             |           |                  |          |               |        |  |  |

Na listi je označena akcija Plaćen, kojom status dokumenta možemo promijeniti u plaćen. Odabirom akcije plaćen sustav će izdati upozorenje:

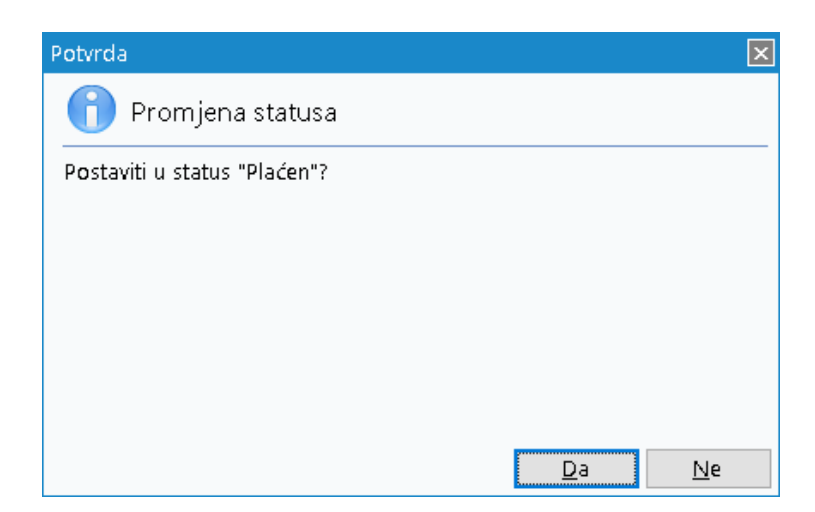

Nakon odabira Da, status dokumenta na listi bit će vidljiv kao plaćen.

Ostale akcije na listi su standardne akcije:

- Novi (F2): izrada novog dokumenta
- Otvori: otvaranje dokumenta
- Traži (F5): povratak na tražilicu